# **Contenu du DVD**

• Le DVD contient **31 vidéos tournées en classe et étayées** (soit plus de 2 h 30 de visionnage) pour illustrer chaque séquence **pas à pas**.

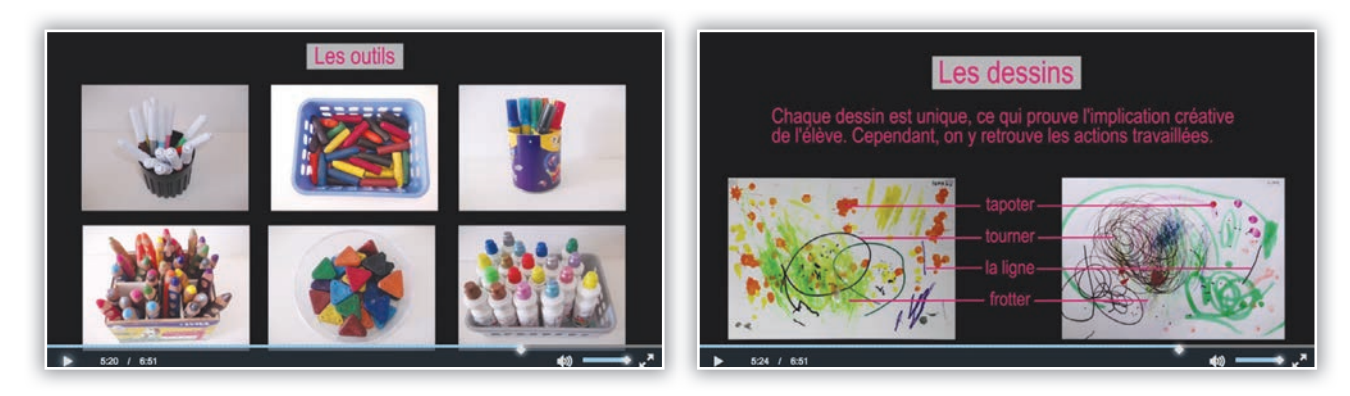

 Il contient également des ressources PDF nécessaires à la mise en œuvre des séquences proposées : 1 grille lexicale, 9 photos des œuvres de référence, 5 fiches comptines, 7 fiches expliquant les œuvres, 7 planches de loto, 1 fiche lectures réseau.

Tous ces documents sont prêts à l'emploi : imprimez (en couleur ou en noir et blanc, en A4 ou en A3) ou vidéoprojetez.

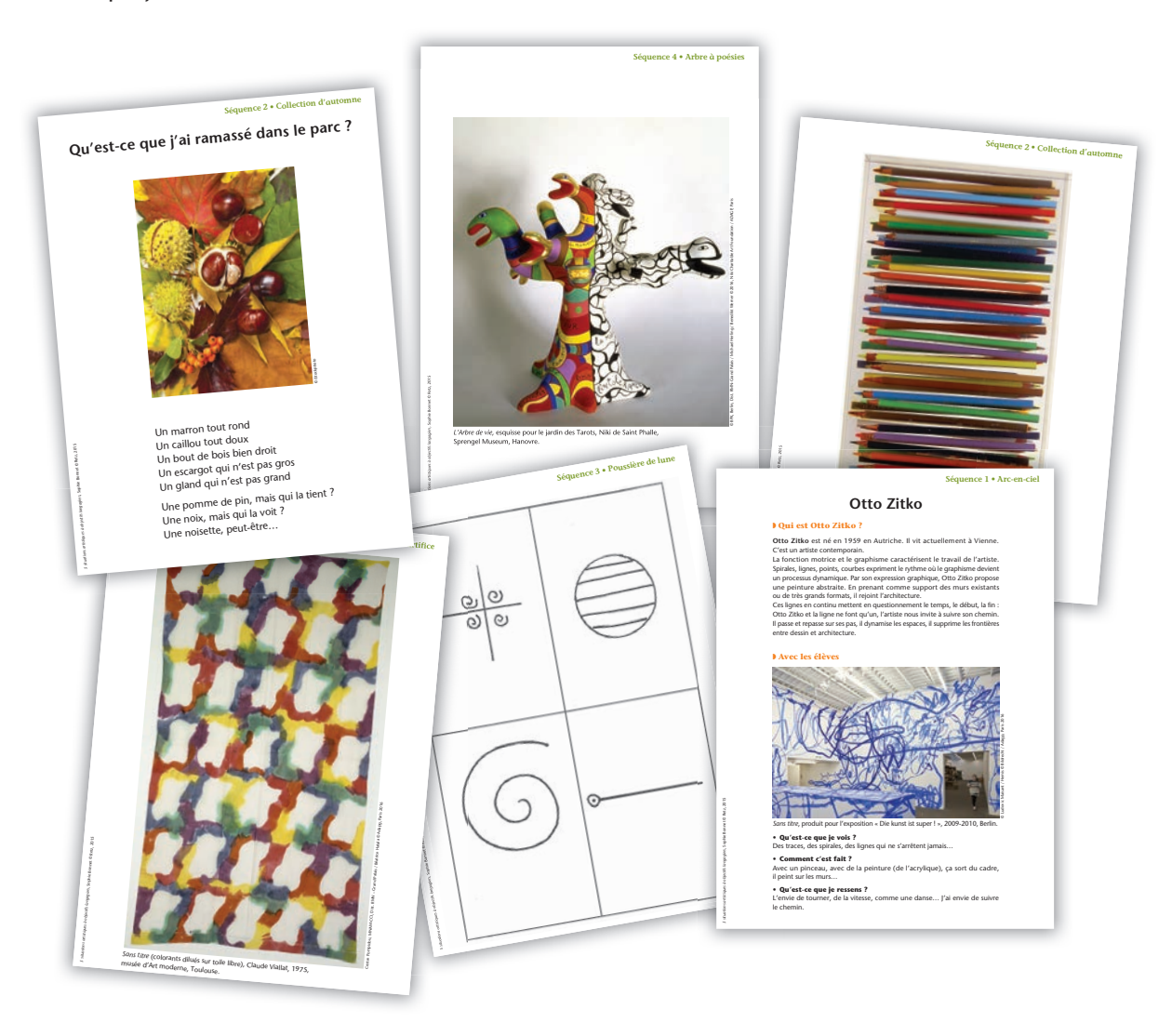

# **Utilisation du DVD**

## **Installer** l'application

**Sur PC :** Insérer le disque dans votre lecteur. L'installation se lance automatiquement (au bout de quelques secondes). Si ce n'est pas le cas, aller dans le « Poste de travail » (menu « Démarrer », cliquer sur le fichier « 5\_situations\_artistiques\_PC.exe » et suivre les étapes d'installation jusqu'à la fin. Une icône s'affiche alors sur le « Bureau » : double cliquer dessus pour lancer le DVD.

**Sur Mac :** Insérer le disque dans votre lecteur et double cliquer sur l'icône pour l'ouvrir. Double cliquer sur « 5\_situations\_artistiques\_MAC.dmg » puis glisser l'application dans le dossier « Applications ». Aller dans le dossier « Applications » et double cliquer sur l'application installée.

L'utilisation du DVD n'est plus nécessaire une fois l'application installée sur l'ordinateur (PC et Mac).

### **Naviguer dans l'application**

| • Accueil                                           | R Situations artistiques                                                       | 18<br>5-15                                       |
|-----------------------------------------------------|--------------------------------------------------------------------------------|--------------------------------------------------|
| Cliquer sur le logo Retz pour accéder au site Retz. | Sophie Bonner                                                                  |                                                  |
| Cliquer sur la rubrique souhaitée.                  | Grille lexicale 1.<br>2. Collection d'automne 3. Po<br>4. Arbre à poésies 5. I | Arc-en-ciel<br>ussière de lune<br>Feu d'artifice |

Cliquer sur le bandeau supérieur pour retourner à l'écran d'accueil.

Le nom de la séquence sélectionnée s'affiche en orange.

Cliquer sur ces boutons pour accéder directement aux autres séquences, sans repasser par l'accueil.

L'ensemble des ressources associées à la séquence s'affiche (dérouler les sous-menus pour afficher les ressources de chaque séquence).

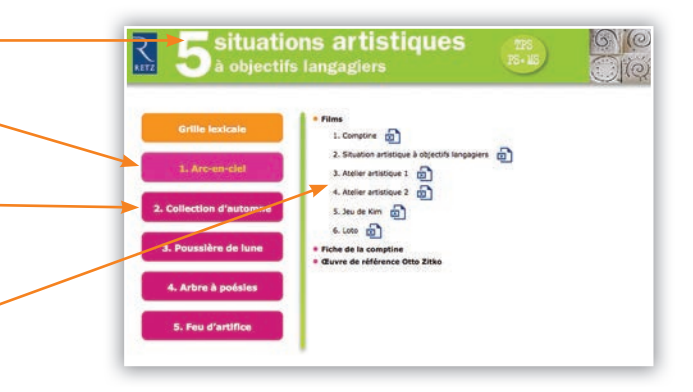

### • Afficher les fichiers PDF et visionner les vidéos

Cliquer sur le nom du document pour le visionner, l'imprimer ou le vidéoprojeter. Le document s'affiche dans une nouvelle fenêtre.

Le logiciel automatiquement utilisé (Adobe Reader, Aperçu...) permet d'agir sur le document : zoom, rotation, impression...

Pour les vidéos, un player s'affiche avec les boutons « Lecture », « Pause », « Volume » et « Plein d'écran ».

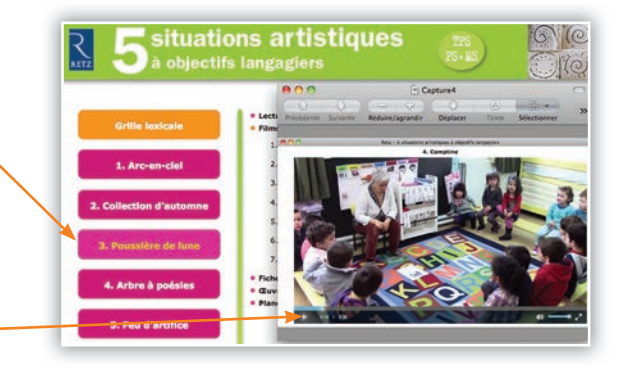